## Wie können Sie bei der Versammlung teilnehmen?

## So treten Sie über das Internet bei:

- 1. Öffnen Sie den Link Der Parteiversammlung der FDP.Die Liberalen Schötz beitreten.
- 2. Klicken Sie auf das Feld Meeting beitreten für Ihre Teilnahme.

oder direkt über den Link <u>https://hunkeler.webex.com/hunkeler-de/</u> j.php?MTID=m17a918543bad4c97d0989a9204ce4e33

3. Klicken Sie auf den Link Treten Sie über Ihren Browser bei.

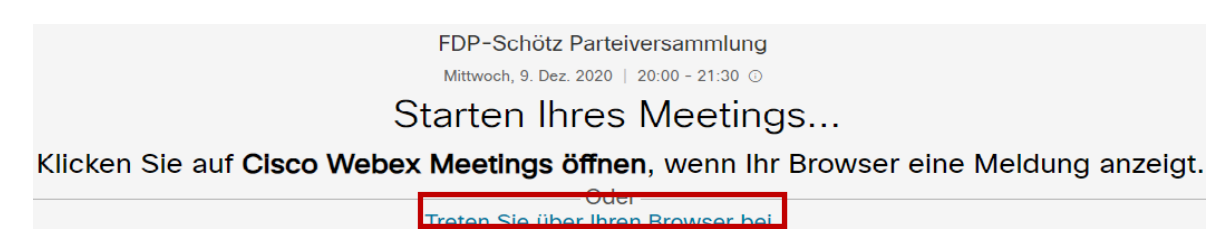

4. Geben Sie Ihren Anzeigenamen und Ihre E-Mail-Adresse ein und klicken Sie auf Weiter.

| Geben Sie Ihre Daten ein                             |
|------------------------------------------------------|
| Ihr vollständiger Name                               |
| E-Mail-Adresse                                       |
| Weiter                                               |
| Sie haben bereits ein Konto? Anmelden                |
| Weitere Methoden zum Anmelden                        |
| GIG                                                  |
| Klicken Sie auf die Schaltfläche Meeting teilnehmen. |

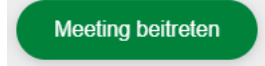

5.

6. Daraufhin werden Sie mit der Versammlung verbunden sein.

## Hinweis für bestehende WebEX-Konto-Besitzer:

Wenn Sie versuchen, als Gast mit einer E-Mail-Adresse beizutreten, die bereits mit einem WebEx-Konto verknüpft ist, werden Sie aufgefordert, eine andere E-Mail-Adresse einzugeben oder sich als Mitglied anzumelden.

## So treten Sie via Telefon bei:

- 1. Wählen Sie die Telefonnummer 043 456 95 64.
- Für die Ansage auf deutscher Sprache drücken Sie die Taste 2 und danach auf die Route-Taste #.
- Geben Sie den Zugangs-Code 1757795496 ein und danach drücken Sie auf die Route-Taste #.
- 4. Daraufhin werden Sie mit der Versammlung verbunden sein.